## mebis.bayern.de – In einen Kurs einschreiben

## Anleitung für DaZ-Kiste Schwaben 2018

1. mebis.bayern.de im Browser (bevorzugt im Firefox-Browser mozilla.org/de/firefox) öffnen.

2. Einloggen mit persönlichen Zugangsdaten rechts oben auf der Homepage über "Login".

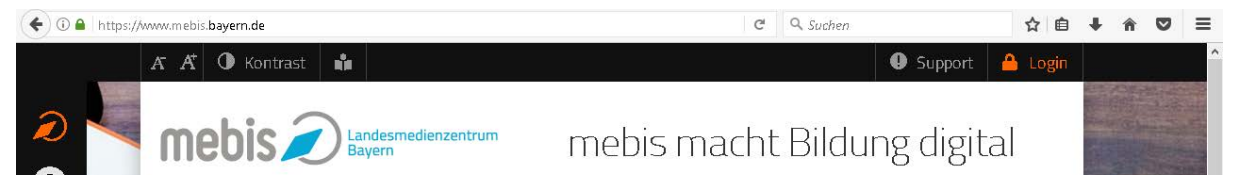

Sollten keine Zugangsdaten existieren, wenden Sie sich bitte an Ihren mebis-Koordinator an der Schule. Ist die Schule noch nicht bei mebis angemeldet, folgen Sie bitte den Anweisungen unter: <u>mebis.bayern.de/infoportal/support/anmeldung-bei-mebis</u>

3. Wechseln Sie bitte auf die **Lernplattform**: <u>lernplattform.mebis.bayern.de/my</u> über die weiße Kachel "Lernplattform", oder über das Menü im linken Bereich der Homepage.

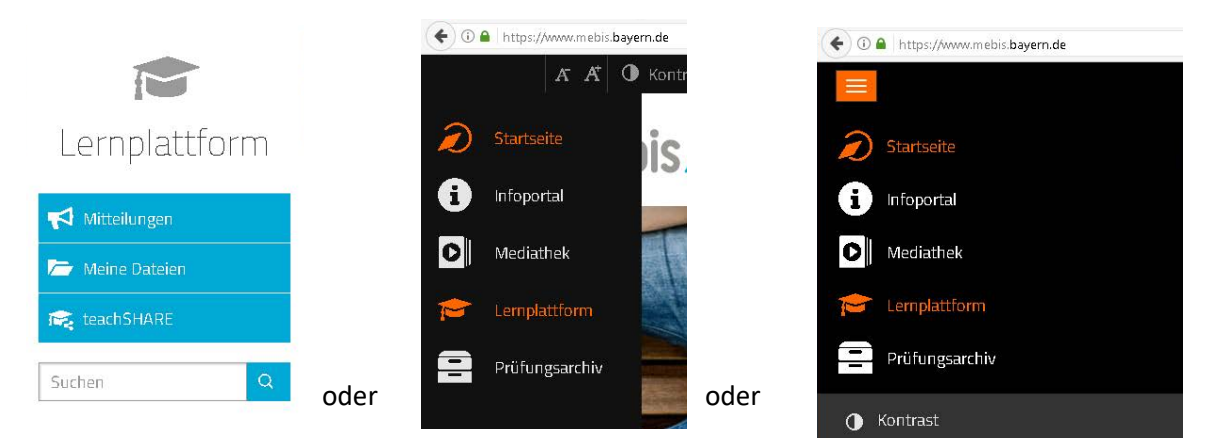

4. Ganz unten, am Ende der Seite "Lernplattform" ist das Suchfeld "Kurs und Schule suchen".

| Kurs und Schule suchen | Was suchen Sie? | Q |
|------------------------|-----------------|---|
|                        |                 |   |

5. Hier muss der **gesuchte Kurs** eingegeben werden und dann die Suche mit der Enter-/Return-Taste, oder durch Klicken des Such-Symbols, bestätigt werden.

In diesem Fall suchen Sie nach "DaZ-Kiste Schwaben 2018".

6. Den gefundenen Kurs (Kachel) müssen Sie dann anklicken.

7. Nun müssen Sie den Einschreibeschlüssel "dazkisteschwaben2018" eingeben.

| Selbsteinschreibung (Schüler) |  |  |  |
|-------------------------------|--|--|--|
| Einschreibeschlüssel          |  |  |  |

8. Sie haben sich erfolgreich im Kurs eingeschrieben und können nun auf das Material zugreifen.